# **Learning About Myself - Preferences**

Students will need to be logged into their Google accounts to access Career Planner

## For those who have not accessed Career Planner before:

- 1. Click Google Apps
- 2. Click on "More" at the bottom of the menu
- 3. Scroll to the bottom and Select "Career Planner"
- 4. Click on "Career Planner" again to get into the program

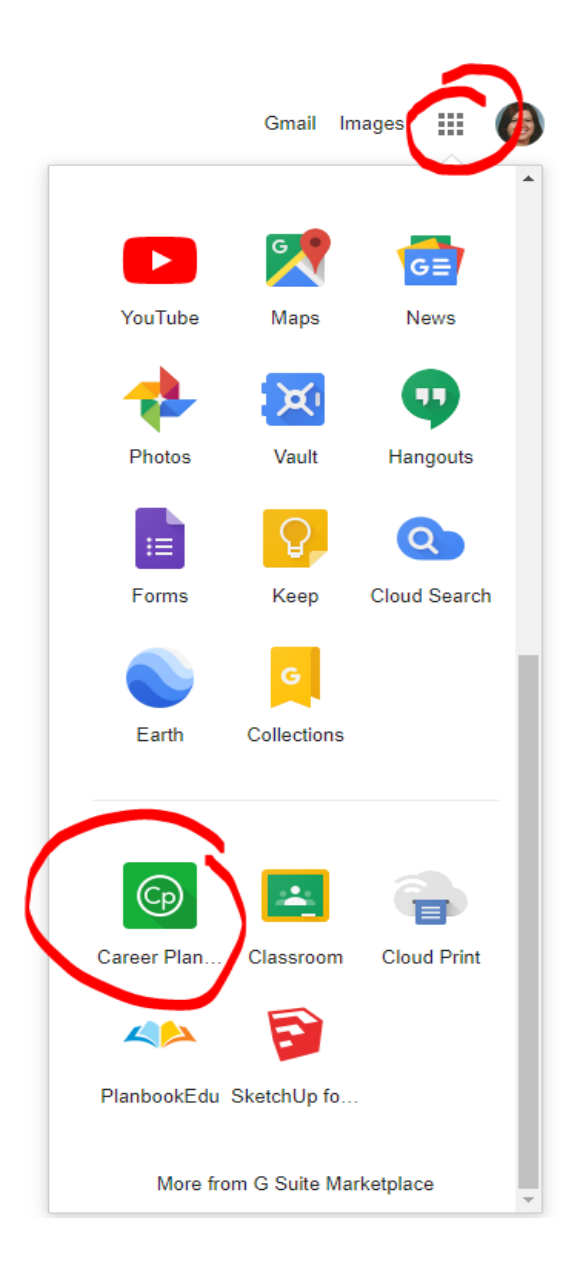

In the "Learning About Myself" section, there are three self-assessment sections for students to complete: Preferences, Interests and Skills.

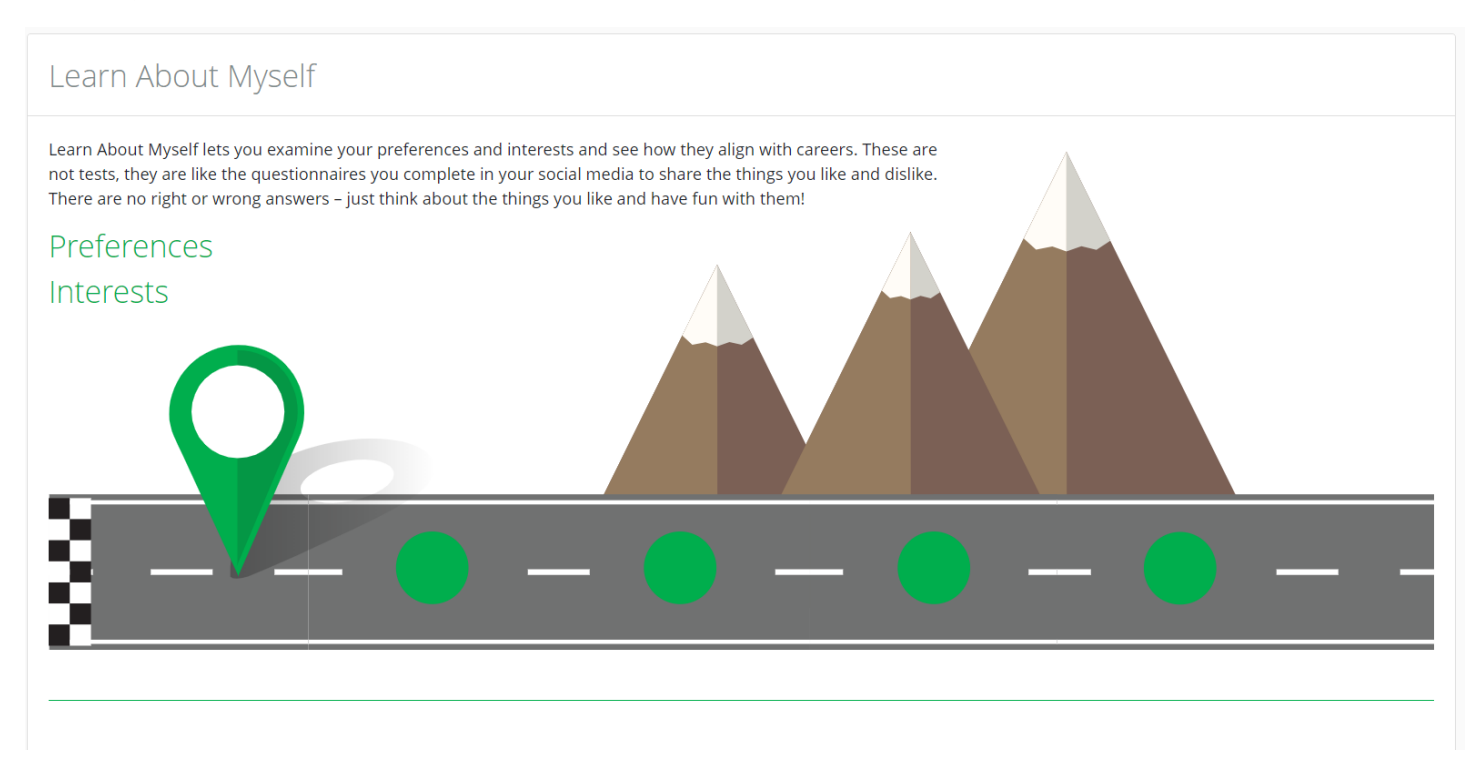

Students have the opportunity to complete each section FOUR (4) times. As a student completes each section, the **OVERVIEW** will look like the below image:

| learn about myself<br>Self Assessme                                                                                 | ents                                                                                 |                                                                                                    |                                                                                                    |                                                                                                  |                                                                           |
|----------------------------------------------------------------------------------------------------|--------------------------------------------------------------------------------------|----------------------------------------------------------------------------------------------------|----------------------------------------------------------------------------------------------------|--------------------------------------------------------------------------------------------------|---------------------------------------------------------------------------|
|                                                                                                    |                                                                                      |                                                                                                    |                                                                                                    | Next                                                                                             |                                                                           |
| A or                                                                                                    | В                                                                                    | $\odot$                                                                                                    |                                                                                                    | ഗ്ഗ്                                                                                             | Ċ                                                                         |
| Preferen                                                                                                    | ices                                                                                 | Intere                                                                                                    | sts                                                                                                 | Skills                                                                                           | S                                                                         |
| You will see 66 pairs of<br>each pair choose the of<br>would rather do. Your<br>be matched to careers<br>preference | of activities. For<br>one activity you<br>preferences will<br>that share your<br>es. | Rate your interest in 6<br>think about your cu<br>perform the activity, s<br>like or dislike for the a<br>your interest in | 0 activities. Don't<br>irrent ability to<br>simply state your<br>activity based on<br>the activity. | Rate your skills by thi<br>skills you like to use th<br>you like to use will<br>careers using si | inking about the<br>le most. The skills<br>be matched to<br>milar skills. |
| Attempt                                                                                                    | ~                                                                                    | Attempt                                                                                                    | ~                                                                                                   | Attempt                                                                                          | ~                                                                         |
| Attempt                                                                                                    | 0%                                                                                   | Attempt                                                                                                    | 0%                                                                                                  | Attempt                                                                                          | 0%                                                                        |
| Attempt                                                                                                    | 0%                                                                                   | Attempt                                                                                                    | 0%                                                                                                  | Attempt                                                                                          | 0%                                                                        |
| Attempt                                                                                                    | 0%                                                                                   | Attempt                                                                                                    | 0%                                                                                                  | Attempt                                                                                          | 0%                                                                        |

### **Preferences:**

In the Preferences section, students will go through a series of 66 questions answering "Would you Rather?" in Choose my Preferences.

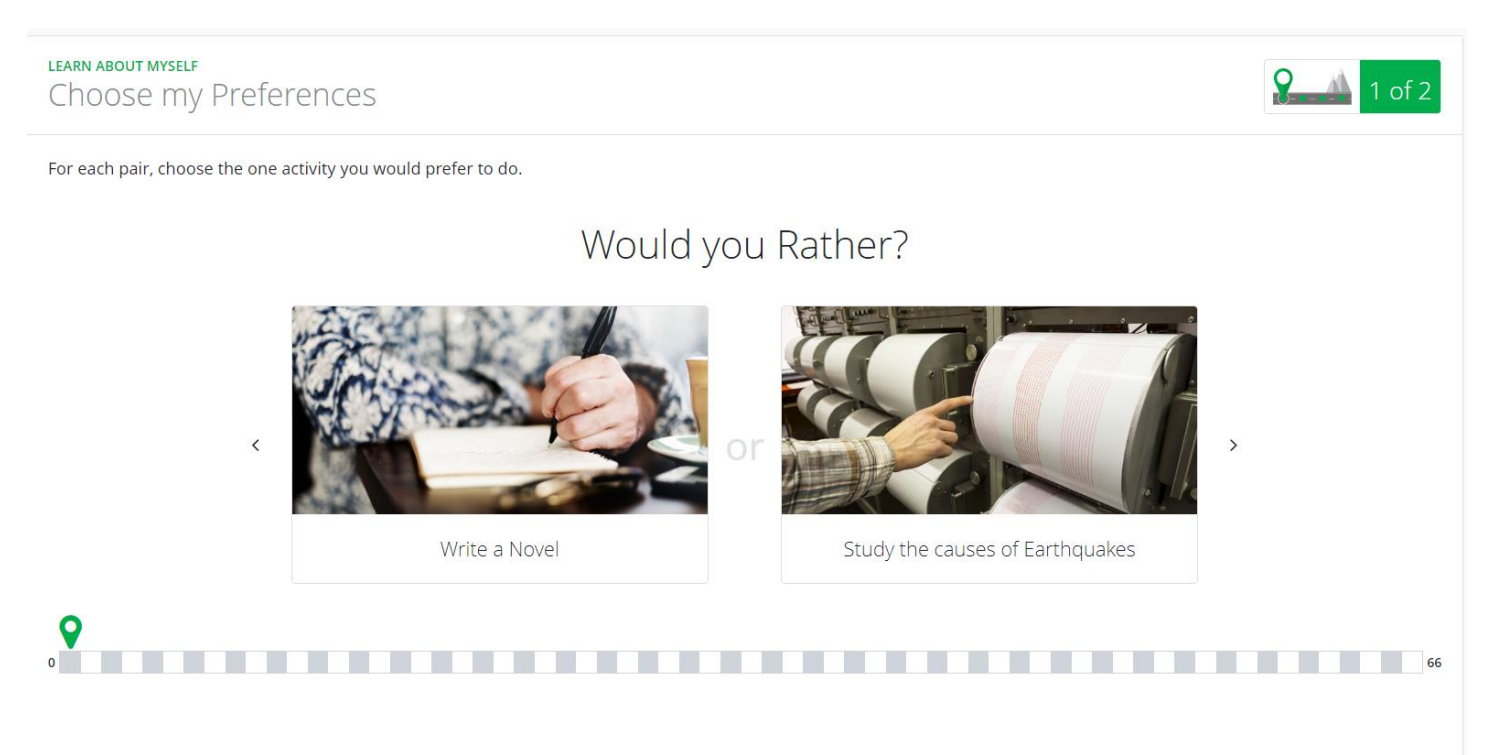

After completing the 66 questions, the Results will be automatically generated.

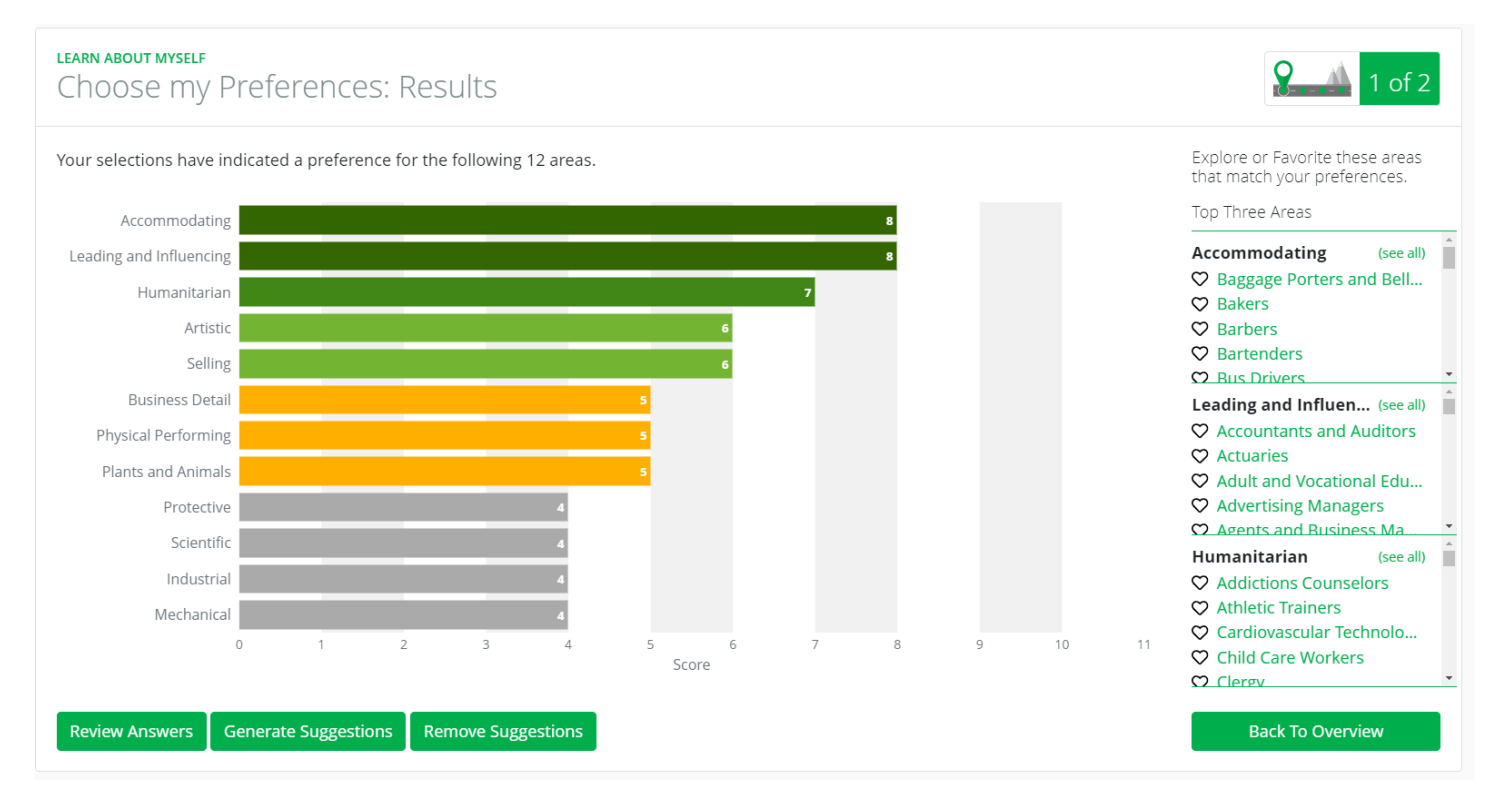

Click on Generate Suggestions to appear in the Review My Traits section.

#### There are **12 Career Related Areas of Interest** in this section:

- Accommodating
- Artistic
- Business Detail
- Humanitarian
- Industrial

RESEARCH CAREERS

Career Search

Filtered to Career Intere

• 20

 $\heartsuit$ 

Y

 $\heartsuit$ 

Ø

 $\heartsuit$ 

 $\heartsuit$ 

 $\heartsuit$ 

 $\heartsuit$ 

 $\heartsuit$ 

 $\heartsuit$ 

1 - 32 of 32

Career

Baggage P

Bakers

Barbers

Bartender

Bus Driver

Buspersor

Casino Ga

Coaches a

Counter and...

Customer Se...

Marketing

Business Ma...

Accommoda...

Accommoda...

Professional ...

Administrati... Enterprising

« < Page 1 of 1 \$ > >>

• Leading and Influencing

- Mechanical
- Physical Performing
- Plants and Animals
- Protective
- Scientific
- Selling

From the Results page, students will find careers that match their preferences in the **Top Three Areas** on the right side of the page.

To see a more comprehensive lists of careers, students can click on (see all) in each of the interest areas.

Students can click on the **HEARTS** to save any careers of interest to their portfolio (Assemble My Portfolio).

Results from each self-assessment will be automatically saved to the student's profile. Students may also go back and change answers by selecting **"Review Answers"** from the results screen at the bottom of the page.

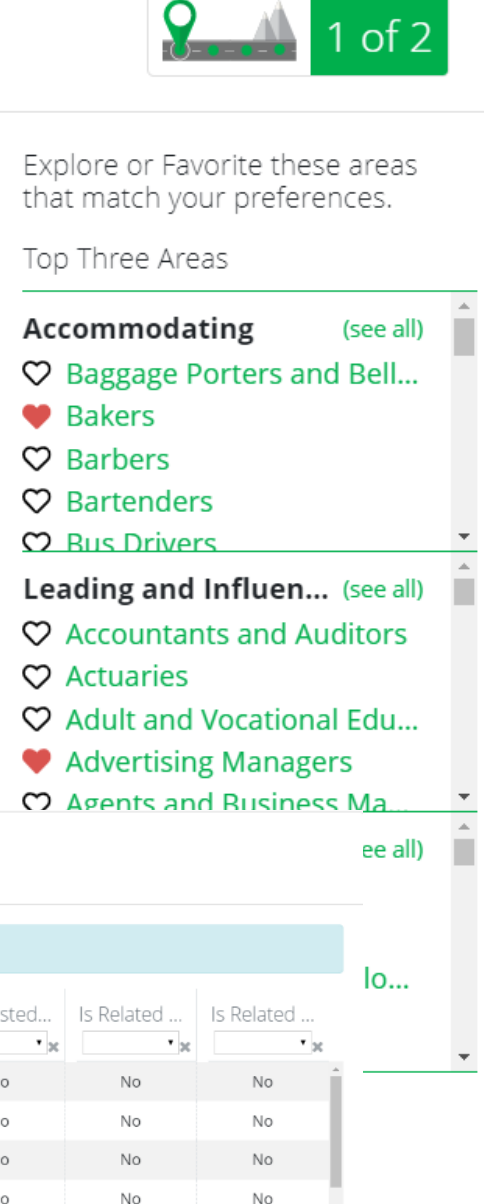

| est Are | a: Accommodating | g           |              |              |           |           |            |            |
|---------|------------------|-------------|--------------|--------------|-----------|-----------|------------|------------|
|         | Cluster          | Interest Ar | Pathway      | Personalit   | Suggested | Suggested | Is Related | Is Related |
| or      | Hospitality a    | Accommoda   | Lodging      | Realistic    | Yes       | No        | No         | No         |
|         | Agriculture,     | Accommoda   | Food Produc  | Realistic    | Yes       | No        | No         | No         |
|         | Human Servi      | Accommoda   | Personal Car | Realistic    | Yes       | No        | No         | No         |
| s       | Hospitality a    | Accommoda   | Restaurants  | Conventional | Yes       | No        | No         | No         |
| s       | Transportati     | Accommoda   | Transportati | Realistic    | Yes       | No        | No         | No         |
| 15      | Hospitality a    | Accommoda   | Restaurants  | Realistic    | Yes       | No        | No         | No         |
| mi      | Hospitality a    | Accommoda   | Recreation,  | Conventional | Yes       | No        | No         | No         |
| nd      | Education an     | Accommoda   | Teaching an  | Social       | Yes       | No        | No         | Yes        |

Conventional

No

No

Yes

Yes

No

No

No

No

50 per page 🛊

### **Review My Traits:**

In the last section of Learning About Myself, students can Review their traits based on their self-assessments. If students have clicked on **Generate Suggestions**, a star will in the corresponding categories that appear to be a good fit.

**HEART** items will be saved in the student portfolio.

| ase<br>Jgge                           | on your self assessments, there are a number of stions will be marked with a star.                                                                                                    | of careers and categories that appear to be a goo | od fit for you. Throu | ghout your journey ir                                                                                                    | n Career Planner, 1                                                                                                    | the following                  |
|---------------------------------------|----------------------------------------------------------------------------------------------------|---------------------------------------------------|-----------------------|----------------------------------------------------------------------------------------------------|----------------------------------------------------------------------------------------------------|--------------------------------|
| s yo                                  | a proceed through the process of self discovery,                                                                                                    | HEART items along the way and they will be save   | ed for you in your po | ortfolio.                                                                                                    |                                                                                                    |                                |
| Ca                                    | eer Interest Areas                                                                                                    | Personality Types                                 | C                     | areer Clusters                                                                                                    |                                                                                                    |                                |
| አA                                    | commodating                                                                                                    | ☆☆Social                                          | £                     | Education and Train                                                                                                    | ning                                                                                                    |                                |
| ۶L                                    | ading and Influencing                                                                                                    | ☆Conventional                                     | £                     | Human Services                                                                                                    |                                                                                                    |                                |
| ۲Ł                                    | umanitarian                                                                                                    | ☆Artistic                                         | £                     | Information Techno                                                                                                    | logy                                                                                                    |                                |
| rti                                   | tic                                                                                                    | ☆Enterprising                                     | н                     | ospitality and Touris                                                                                                    | m                                                                                                    |                                |
| ell                                   | ng                                                                                                    | ☆Investigative                                    | A                     | rts, Audio/Visual Tec                                                                                                    | hnology, and Com                                                                                                    | munications                    |
| us                                    | ness Detail                                                                                                    | Realistic                                         | F                     | nance                                                                                                    |                                                                                                    |                                |
| ר<br>RN                               | Career<br>Accountants and Auditors<br>ABOUT MYSELF<br>iew My Traits                                                                                                    |                                                   |                       | Preferences                                                                                                    | Inter Next: R                                                                                                    | Research Career                |
| n<br>RN<br>⊇∖                         | Career<br>Accountants and Auditors<br>ABOUT MYSELF<br>iew My Traits                                                                                                    |                                                   |                       | Preferences                                                                                                    | Inter Next: R                                                                                                    | Research Career:               |
| RN<br>2V                              | Career<br>Accountants and Auditors<br>ABOUT MYSELF<br>iew My Traits<br>Career                                                                                                    |                                                   |                       | Preferences<br>Preferences                                                                                                    | Inter Next: R                                                                                                    | Research Career                |
| RIN<br>2                              | Career<br>Accountants and Auditors<br>ABOUT MYSELF<br>iew My Traits<br>Career<br>Accountants and Auditors                                                                                                    |                                                   |                       | Preferences Preferences                                                                                                    | Inter Next: R                                                                                                    | Research Career                |
| RIN<br>2                              | Career Accountants and Auditors  ABOUT MYSELF ieW My Traits  Career  Accountants and Auditors  Accountants and Auditors  Actuaries                                                                                                    |                                                   |                       | Preferences<br>→<br>Preferences<br>☆<br>☆                                                                                                    | Inter Next: R                                                                                                    | Research Career                |
| <b>N</b>                              | Career Accountants and Auditors Career Accountants and Auditors Accountants and Auditors Actuaries Addictions Counselors                                                                                                    |                                                   |                       | Preferences Preferences                                                                                                    | Inter Next: R                                                                                                    | Research Career                |
| <i>§</i> )√                           | Career Accountants and Auditors Career Accountants and Auditors Accountants and Auditors Actuaries Addictions Counselors Adult and Vocational Education Teachers                                                                                                    |                                                   |                       | Preferences Preferences Preferences                                                                                                    | Inter Next: R                                                                                                    | Skills                         |
| N<br>N<br>N                           | Career  Accountants and Auditors  Career  Accountants and Auditors  Actuaries  Addictions Counselors  Adult and Vocational Education Teachers  Advertising Managers  Advertising Managers                                                                                                    |                                                   |                       | Preferences Preferences Preferences                                                                                                    | Inter Next: R<br>∧<br>Interests<br>☆<br>☆<br>☆<br>↓<br>↓<br>↓<br>↓                                                                                                    | Research Career<br>Skills<br>☆ |
| N                                     | Career  Accountants and Auditors  Accountants and Auditors  Accountants and Auditors  Actuaries  Addictions Counselors  Adult and Vocational Education Teachers  Advertising Managers  Agents and Business Managers  Appraisers and Assessors                                                                                                    |                                                   |                       | Preferences Preferences Preferences Comparison Preferences Comparison Preferences Comparison Preferences Preferences Preferenc | Inter Next: R<br>∧<br>Interests<br>☆<br>☆<br>☆<br>↓<br>↓<br>↓<br>↓<br>↓<br>↓<br>↓                                                                                                    | Skills                         |
| <b>N</b>                              | Career Career Career Career Career Accountants and Auditors Accountants and Auditors Actuaries Addictions Counselors Adult and Vocational Education Teachers Advertising Managers Agents and Business Managers Appraisers and Assessors Athirators and Mediators                                                                                                    |                                                   |                       | Preferences<br>Preferences<br>↓<br>↓<br>↓<br>↓<br>↓<br>↓<br>↓<br>↓<br>↓<br>↓<br>↓<br>↓<br>↓                                                                                                    | Interests                                                                                                    | Skills                         |
| 2<br>2                                | Career Career Ca |                                                   |                       | Preferences<br>Preferences<br>Preferences<br>↓ ↓ ↓ ↓ ↓ ↓ ↓ ↓ ↓ ↓ ↓ ↓ ↓ ↓ ↓ ↓ ↓ ↓ ↓                                                                                                     | Inter Next R<br>Next R<br>Ne | Skills                         |
| S S S S S S S S S S S S S S S S S S S | Career Career Ca |                                                   |                       | Preferences<br>Preferences<br>Preferences<br>↓ ↓ ↓ ↓ ↓ ↓ ↓ ↓ ↓ ↓ ↓ ↓ ↓ ↓ ↓ ↓ ↓ ↓ ↓                                                                                                     | Inter Next R<br>Next R<br>Ne | Skills                         |
| RNN<br>22V                            | Career Career Ca |                                                   |                       | Preferences<br>Preferences<br>Preferences<br>↓<br>↓<br>↓<br>↓<br>↓<br>↓<br>↓<br>↓<br>↓<br>↓<br>↓<br>↓<br>↓                                                                                                    | Inter Next R<br>Next R<br>C<br>Interests<br>C<br>C<br>C<br>C<br>C<br>C<br>C<br>C<br>C<br>C<br>C<br>C<br>C                                                                                                    | Skills                         |